# Panasonic®

保管用

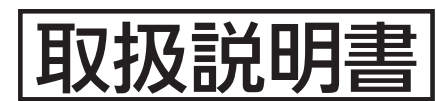

## PiPit<sup>+</sup>ライコン デマンド連動機能付 PiPitライコン スケジュール機能付 PiPitライコン

## 品番:NQ23151 NQ23112 NQ23111

### もくじ

| 安全上のご注意 ····· 2                |
|--------------------------------|
| 使用上のご注意 ・・・・・ 2                |
| 各部のなまえとはたらき ・・・・・ 3            |
| 最初の設定について ・・・・・ 3              |
| ペアリング設定のしかた ・・・・・ 4            |
| ペアリング設定の確認・・・・・・・・・6           |
| スケジュール機能について・・・・・ 6            |
| N 時刻を設定する····· 7               |
| N Q スケジュールを設定する・・・・・・ 7        |
| Q 1<br>2 1<br>設定内容を確認する····· 8 |
| 2 2 スケジュールを実行する・・・・・・ 9        |
| 1 ボタン操作をロックする・・・・・ 9           |
| デマンド動作 削減率を設定する・・10            |
| デマンド動作 操作をロックする・・10            |
| <br>困ったとき ······ 11            |
| お手入れについて ・・・・・・ 11             |
| 安全点検について ····· 12              |
| 仕様                             |

### NQ23151/NQ23112

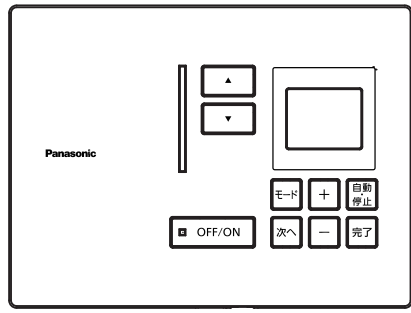

### NQ23111

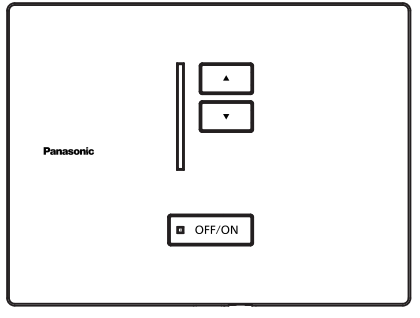

### お客様へ

このたびはパナソニック製品をお買い上げ いただき、まことにありがとうございます。 ■この取扱説明書をよくお読みのうえ、 正しく安全にお使いください。 特に「安全上のご注意」(2ページ)を

特に、「安全上のご注意」(2ページ)を 必ずお読みください。

### 工事店様へ

■この説明書は必ずお客様へお渡しください。

◎上手に使って上手に節電

### 安全上のご注意

### (必ずお守りください)

人への危害、財産への損害を防止するため、必ずお守りいただくことを説明しています。

#### 、警告 ■本器の分解や改造および修理はしない。 ■ ぬれた手で電源プラグ の抜き差しをしない。 ■本器に水をかけたり、洗剤などをふきつけたりしない。 感電の原因となります。 ■ 電源プラグを抜く時は、必ずプラグ部分を持って抜く。 電源プラグのホコリなどは ■ 電源プラグは根元まで確実に差し込む。 定期的に取る。 ■ 電源コードや電源プラグを破損するようなことはしない。 プラグにホコリなどがたまると、 ・傷つけない ・加工しない ・熱器具に近づけない 湿気などで火災の原因となります。 ・加工しない ・引っ張らない ・重いものを乗せない (ホコリがたまった時は、電源プラグ ・ねじらない ・束ねない ・ステープルなどで固定しない を抜き乾いた布でふいてください。) 以上を守らないと、火災や感電の原因となります。

## ⚠注意

■本器には寿命があります。設置して10年経つと、外観に異常がなくても内部の劣化は 進行しています。必ず点検・交換してください。※使用条件は周囲温度35℃、1日10時間使用です。

・1年に1回は「安全チェックシート」に基づき自主点検してください。

3年に1回は工事店などの専門家による点検をお受けください。

点検せずに長時間続けるとまれに火災・感電などに至る場合があります。

### 使用上のご注意

<動作について>

○本器は無線通信で照明器具を調光します。 最初にどの照明器具を制御するかの設定(ペアリング設定)の作業を必ず実施してください。

○コントローラとペアリングされた照明器具は、ハンディライコンでの調光操作はできません。

○停電などで電源供給がなくなっても各種設定内容は消えません。 電源を再投入すると、停電前の状態に戻ります。

○照明器具との無線通信が遮断された場合、照明器具は状態を保持します。 ただし、照明器具が消灯状態の場合のみ遮断されてから60秒後に100%点灯します。 (無線通信が混雑すると消灯していた器具が 点灯する可能性があります。)

○調光レベルは照明器具の調光範囲内で設定できます。 (範囲外では照明器具の調光下限で点灯します。)

○複数のコントローラを同時に一斉操作すると無線通信が混雑し、照明器具の動作にバラつきが 生じることがあります。

<使用用途について>

○周囲温度が高い場合、使用時間が長い場合などは寿命が短くなります。

○人命並びに社会的に重大な影響を与えることが予測される用途には使用しないでください。

○送信電波が医療電気機器に与える影響はきわめて少ないものですが、安全管理のため照明器具 と本器は医療電気機器から20cm以上離してご使用ください。

○電波ノイズを受けると、誤動作や動作しない原因になります。

<スケジュール機能について (NQ23151、NQ23112) > ○時刻精度は月差±15秒以下ですが、定期的に時刻あわせをすることをお勧めします。

## 各部のなまえとはたらき

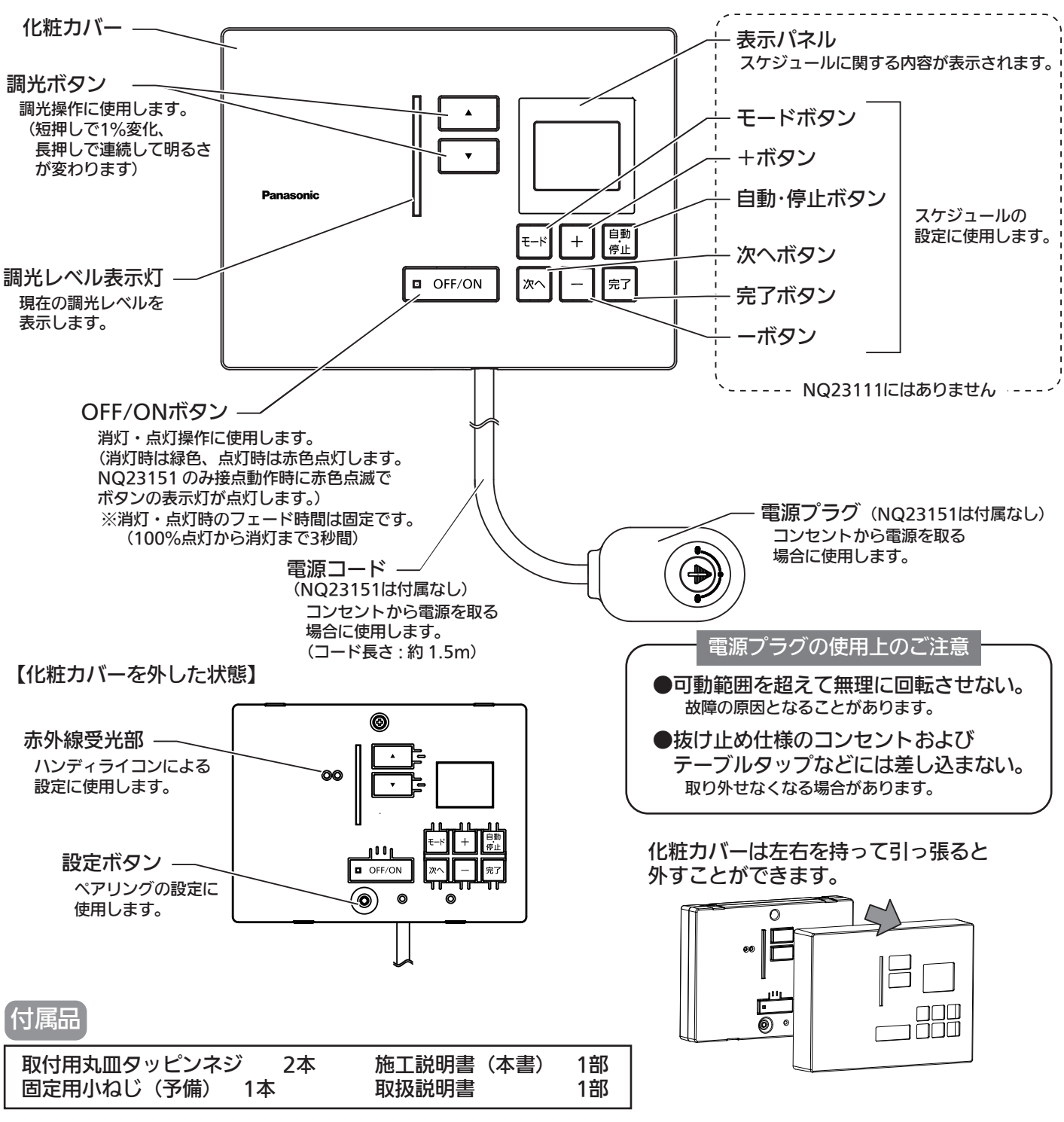

## 最初の設定について

最初に、必ずペアリング設定をしてください。 ペアリング設定とは、コントローラがどの照明器具を調光するのか設定することです。 設定には「かんたん設定」と「確実設定」の2つの設定方法があります。

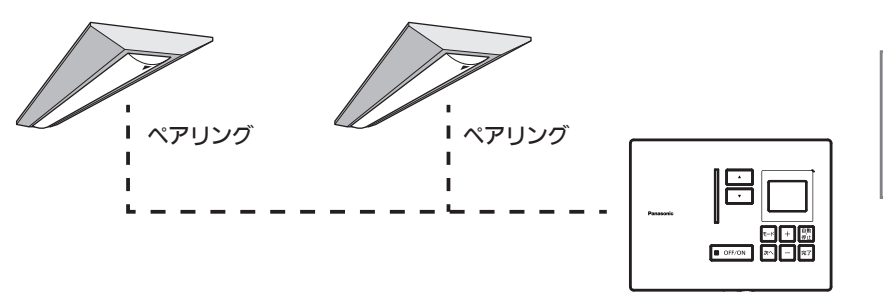

ペアリング設定せずに本器を 操作しても、照明器具を調光 することはできません。

## ペアリング設定のしかた

ペアリング設定は、照明器具が工場出荷状態時のみ設定可能です。 一度操作した照明器具は、工場出荷状態にリセットしてから設定してください。

> ヨントローラのペアリング設定状態は10分経過すると自動で元の状態に戻ります。 時間内でペアリングできなかった場合は再度設定をやり直してください。

コントローラの電源を入れた状態で実施してください。

### かんたん設定

※近くで同時に同じ作業を行っていたり、無線が混信していたりすると正しく設定できない可能性があります。 その場合は一度照明器具を工場出荷状態に戻し、「確実設定」で再設定してください。

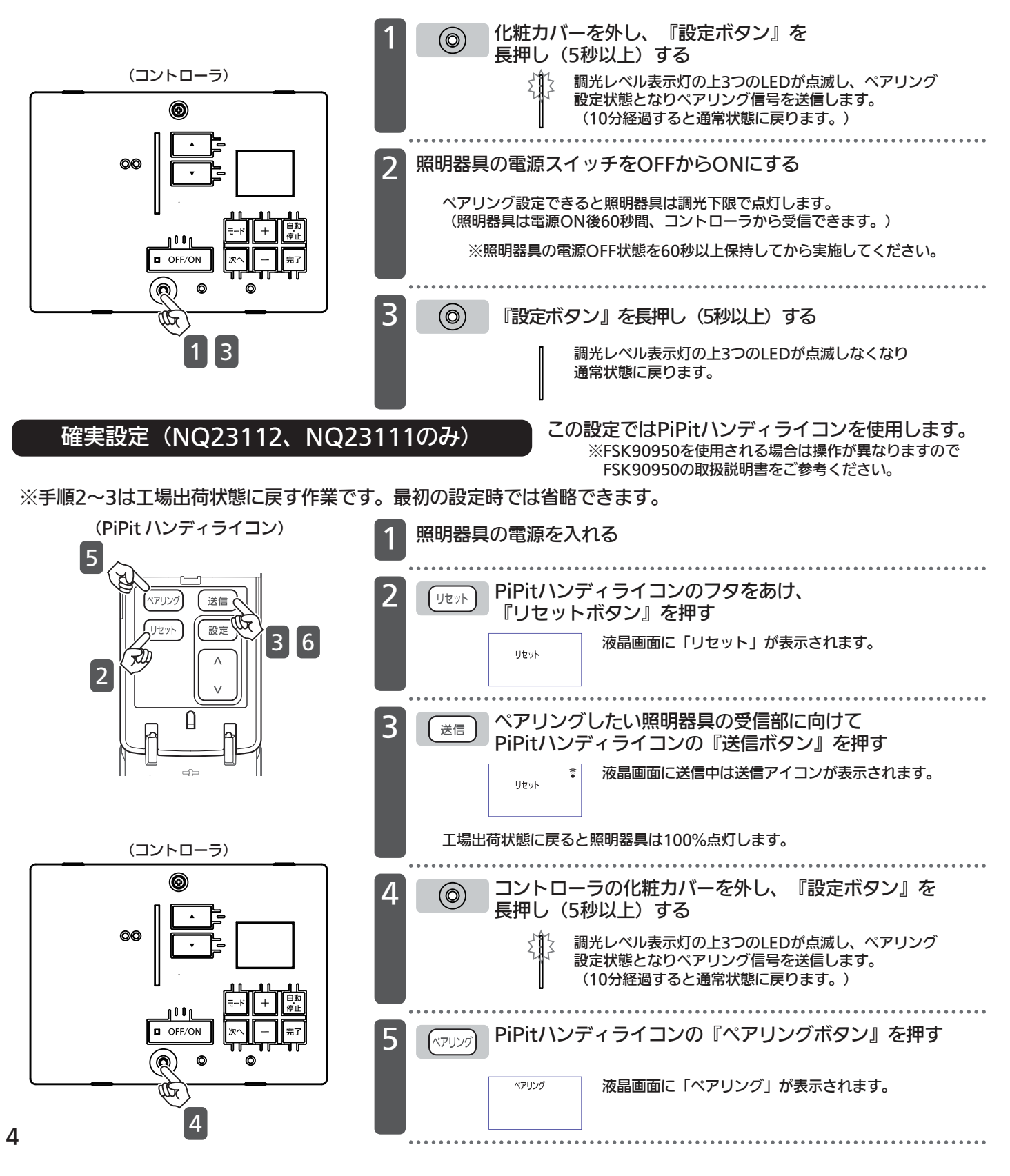

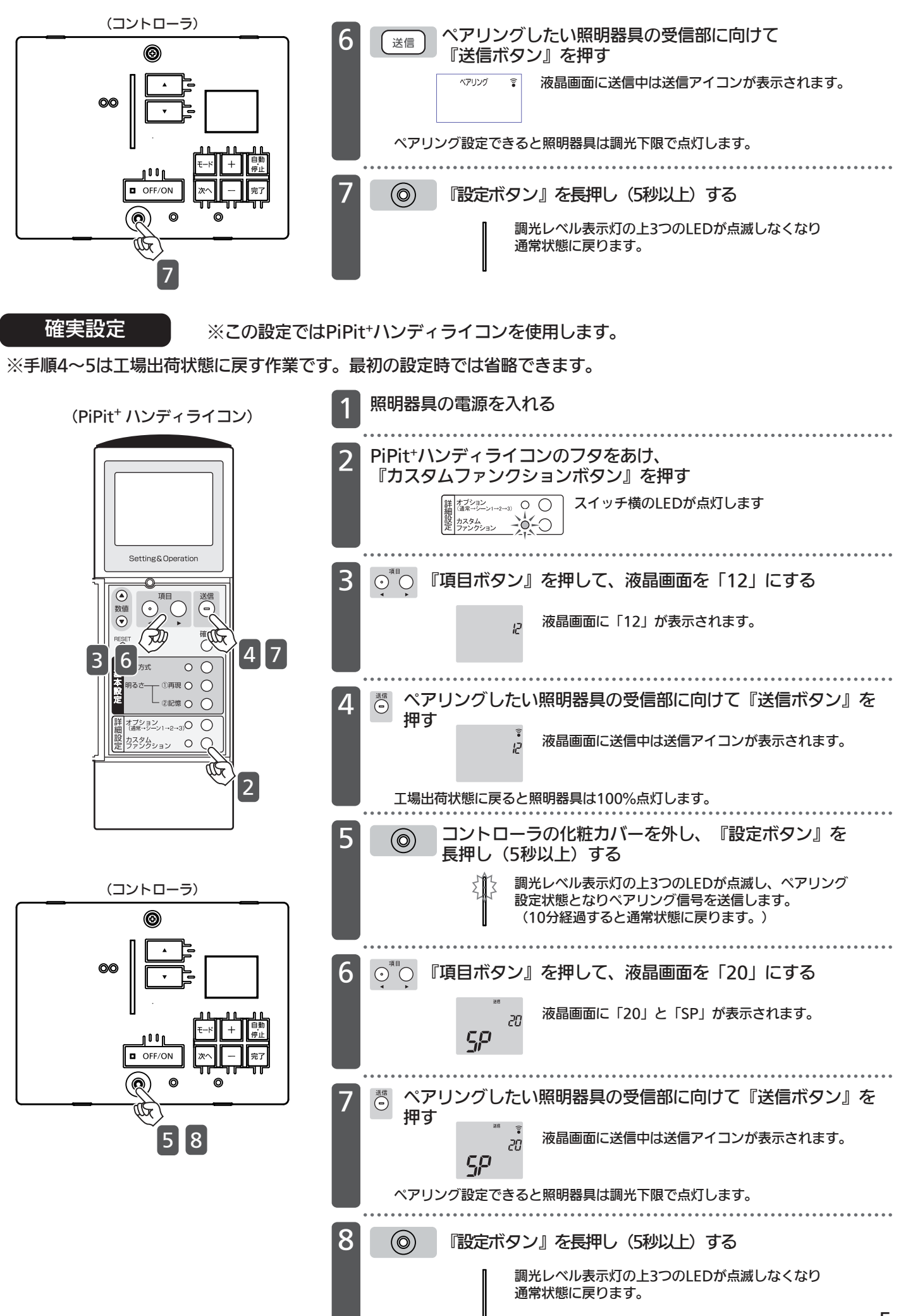

## ペアリング設定の確認

コントローラの『OFF/ONボタン』を操作して、ペアリング設定した器具が消灯/点灯できるか確認してください。 消灯/点灯できない場合は下記の通信確認を実施し、照明器具の反応に応じた処置を実施してください。

#### 通信確認

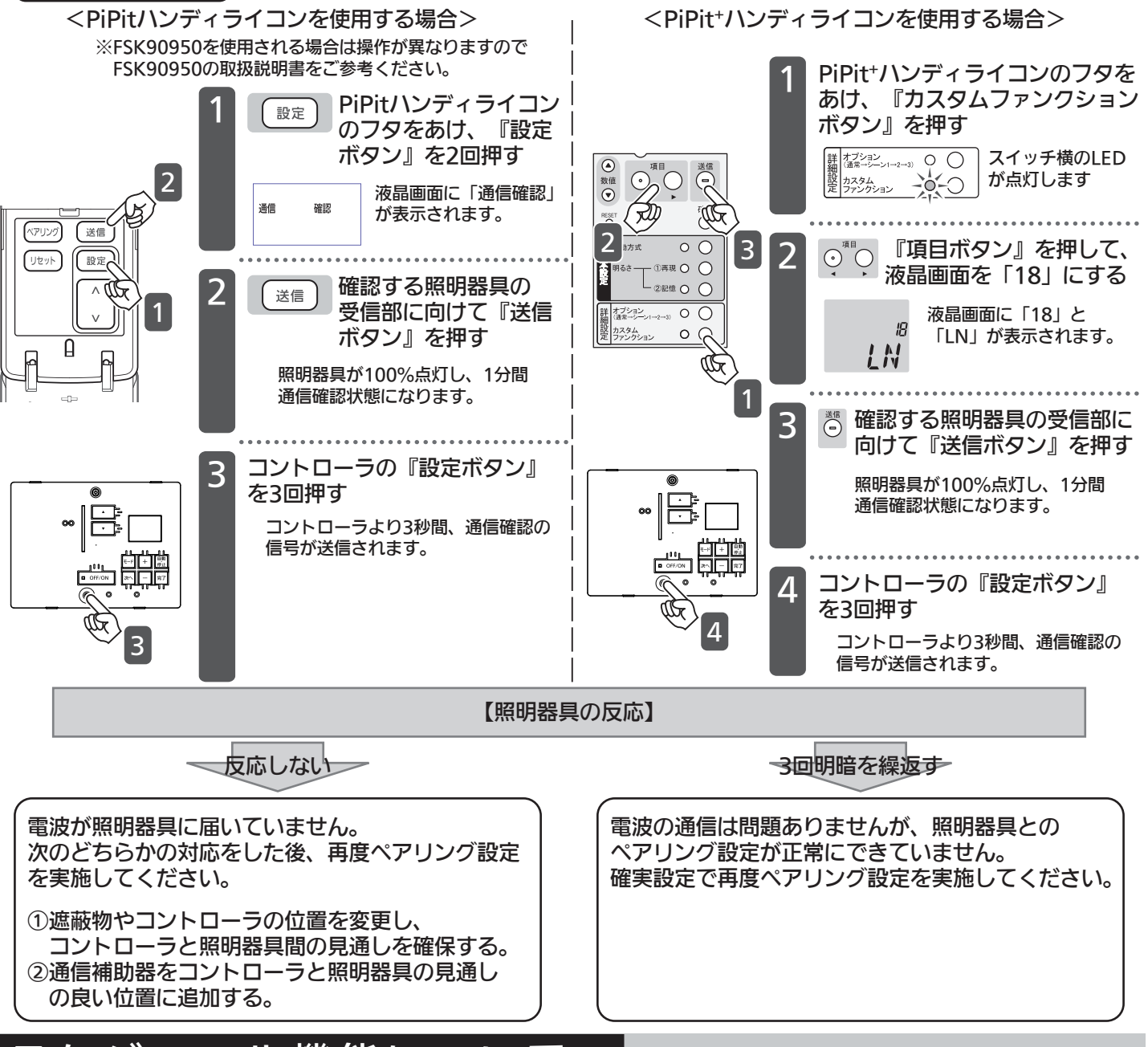

## スケジュール機能について

### [NQ23151, NQ23112]

スケジュール機能は指定時間に照明器具の明るさを自動で切替える機能でA、B、Cの3つまで設定できます。 あらかじめA(オフィス用途を想定)、B(店舗用途を想定)にはスケジュールがプリセットされています。 用途に応じて、スケジュールを設定し運用してください。

<プリセットスケジュール内容>

#### ※ステップ数は最大32まで設定可能です。

|      | スケジュールA(オフィス用) |       | スケジュール | B(店舗用) |
|------|----------------|-------|--------|--------|
| ステップ | 時刻             | 調光レベル | 時刻     | 調光レベル  |
| 1    | 6:00           | 40%   | 8:00   | 60%    |
| 2    | 7:00           | 70%   | 10:00  | 100%   |
| 3    | 8:00           | 100%  | 21:00  | 60%    |
| 4    | 12:00          | 10%   | 23:00  | 10%    |
| 5    | 13:00          | 100%  | —      | -      |
| 6    | 19:00          | 90%   | —      | -      |
| 7    | 20:00          | 80%   | —      | —      |
| 8    | 21:00          | 70%   | —      | _      |
| 9    | 22:00          | 10%   | —      | —      |

## 時刻を設定する

#### [NQ23151、NQ23112]

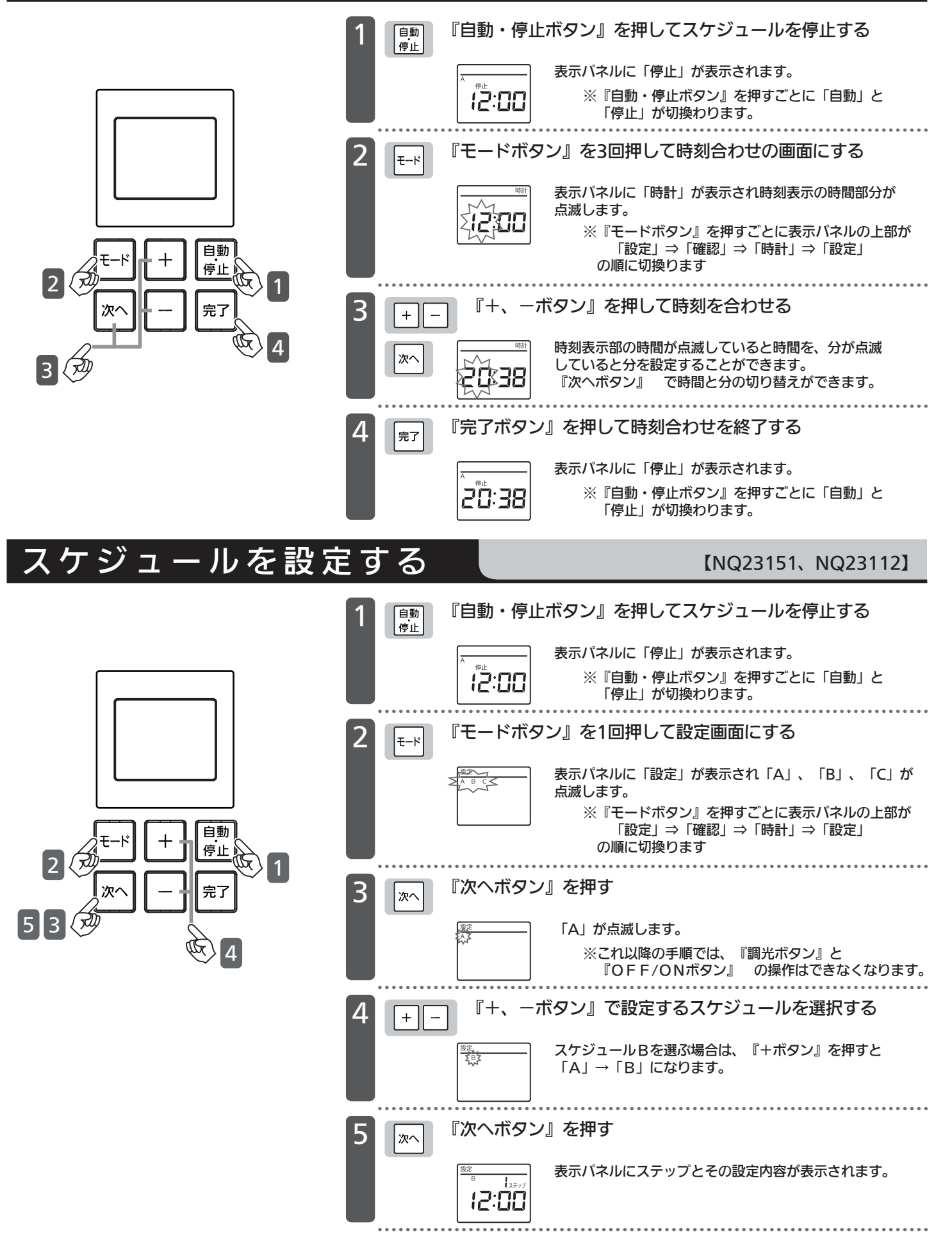

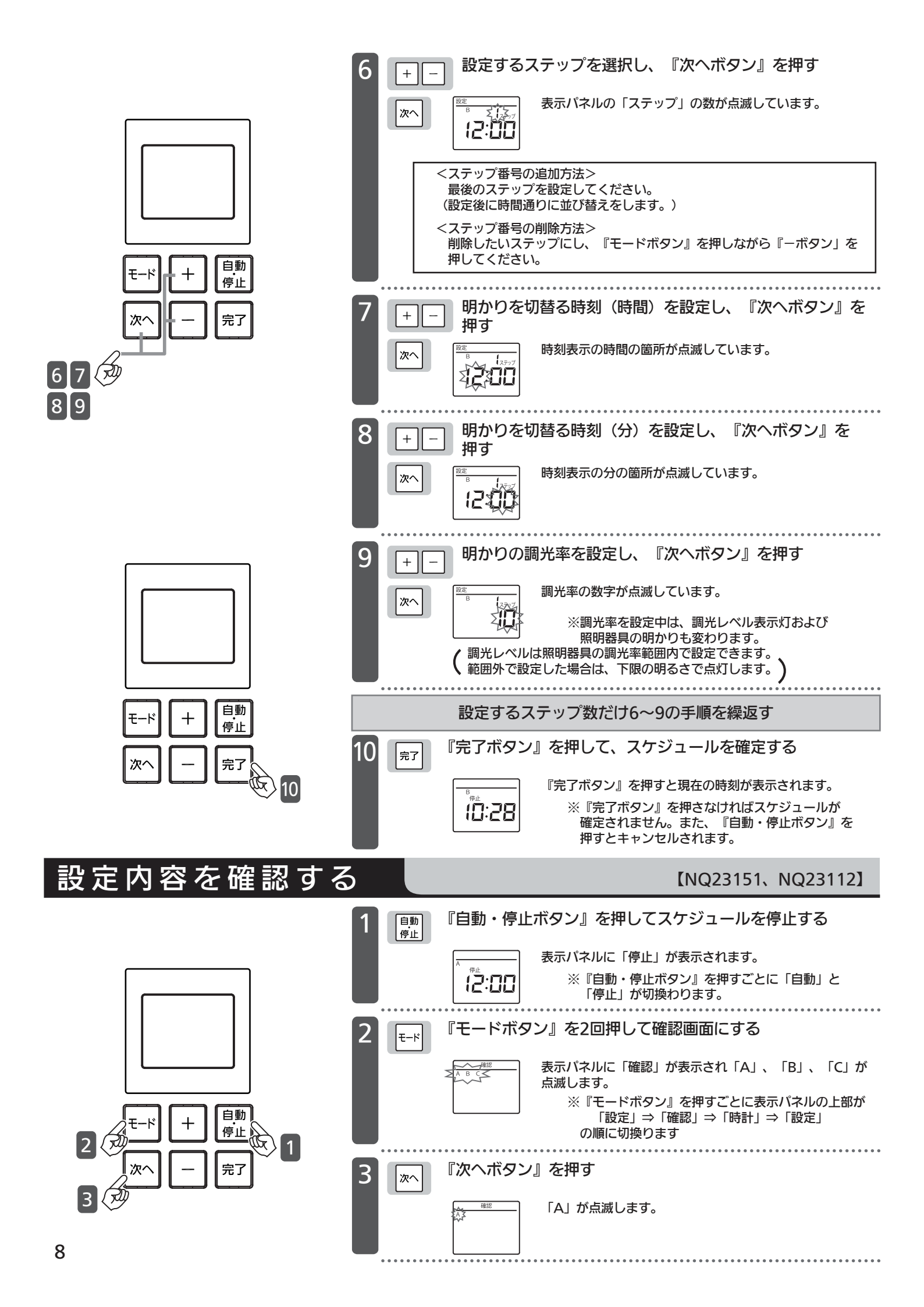

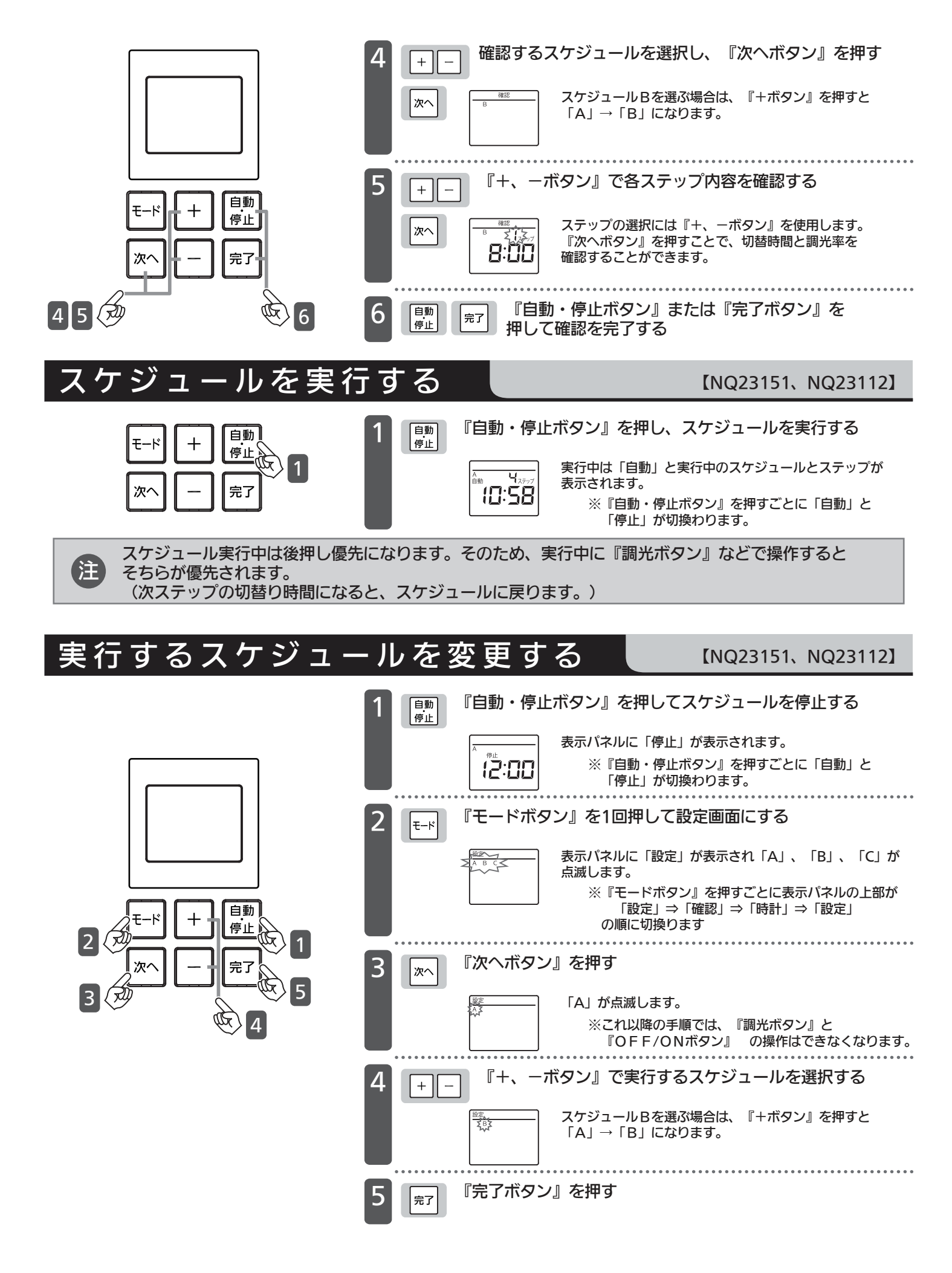

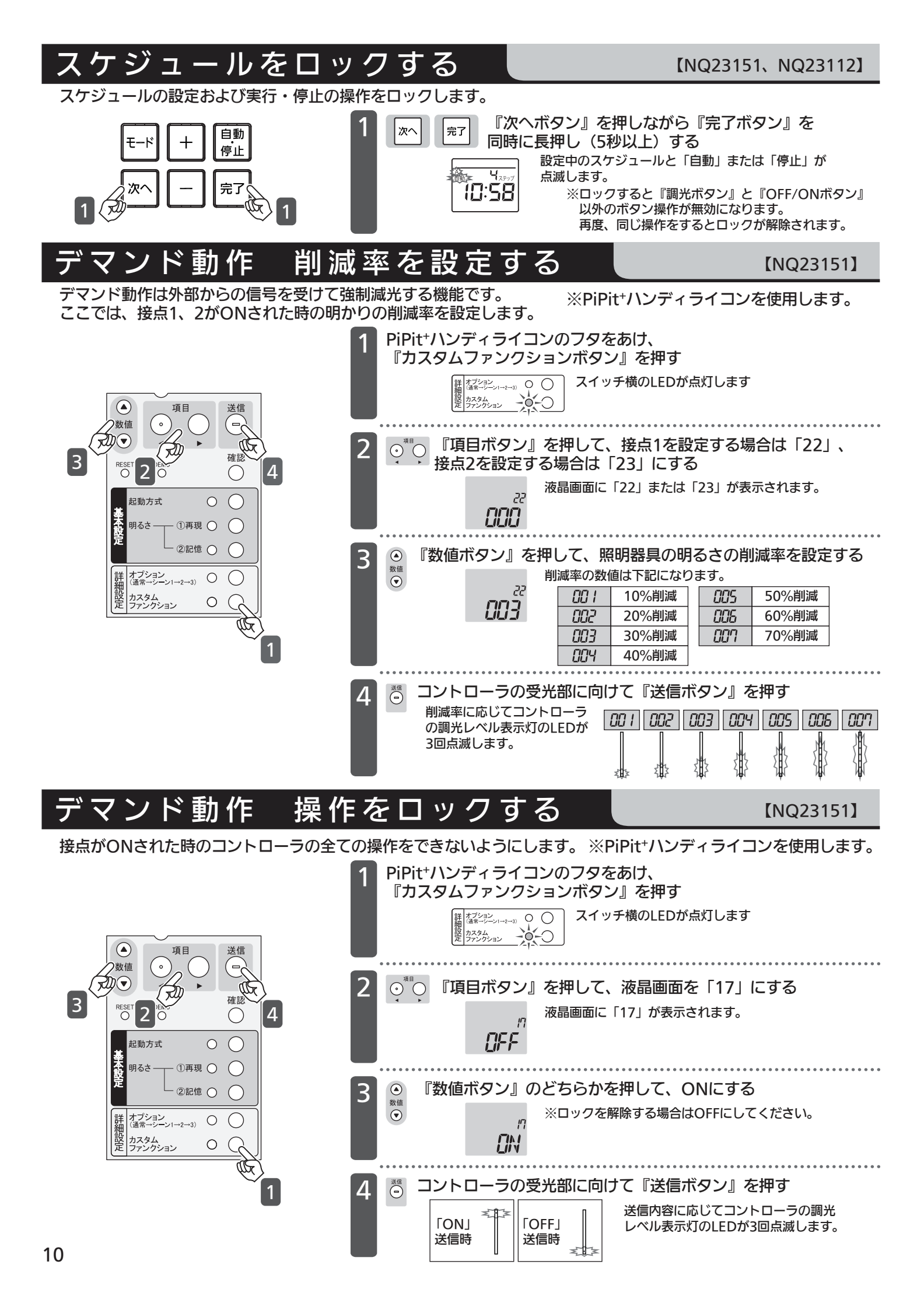

## 困ったとき

| こんなとき         |                 | 考えられる原因             | 対処方法                    |
|---------------|-----------------|---------------------|-------------------------|
| 調光・消灯操作ができない。 |                 | コントローラの電源が入っていない。   | コントローラの電源を入れてください。      |
| -             |                 | 照明器具の電源が入っていない。     | 照明器具の電源を入れてください。        |
|               |                 | ペアリング設定が解除されている。    | 再度ペアリング設定を行ってください。      |
|               |                 | 遮蔽物がコントローラと照明器具間    | 遮蔽物の位置を変更するか、通信補助器      |
|               |                 | にあり、電波が届いていない。      | を追加してください。              |
| -             | 舜器具が100%点灯する。   | 瞬時停電があった。           | 特に問題ありません。              |
|               | スケジュールがうまく実行    | 実行操作がされていない。        | 『自動・停止ボタン』を押して、         |
|               | されない。           |                     | スケジュールを実行してください。        |
| N             |                 | 他のスケジュールが実行されている。   | 実行したいスケジュールに設定し、『自動・    |
| Q             |                 |                     | 停止ボタン』を押してください。 (P.9)   |
| 23            |                 | 時間が正しく設定されていない。     | 時間を設定してください。            |
| 15            |                 | スケジュールの時間または調光率が正しく | スケジュールの設定を修正してください。     |
| 1             |                 | 設定されていない。           | (P.7)                   |
| •<br>N        |                 | 『調光ボタン』での操作を行った。    | 操作は後押し優先になります。スケジュールを   |
| Q             |                 |                     | 一旦停止した後、再実行してください。      |
| 3             | スケジュールのボタン操作が   | ロックがかかっている。         | 『次へボタン』と『完了ボタン』を同時長押し   |
| 1             | できない。           |                     | して、ロックを解除してください。 (P.10) |
| 2             | 設定内容を確認できない。    | スケジュールが実行されている。     | 『自動・停止ボタン』でスケジュールを停止    |
|               |                 |                     | してから確認してください。           |
|               | 時刻が0:00で点滅する。   | 時刻がリセットされている。       | 時刻を再設定してください。(P.7)      |
|               | OFF/ONボタンの表示灯が  | デマンドの接点がONされている。    | 特に問題ありません。(接点がOFFになると   |
|               | 点滅している          |                     | 点滅は停止します。)              |
| Ν             | 操作ができない。        | デマンドの接点ON時に操作をロックする | 接点をOFFにするか、操作ロックの設定を    |
| ğ             |                 | 設定になっている。           | 解除してください。(P.10)         |
| 3             | 操作しても100%点灯しない。 | デマンドの接点がONになっている。   | 設定された削減率までしか点灯しません。     |
| 5             | デマンド動作時の削減率と    | 削減率の設定が間違っている。      | 削減率を設定し直してください。(P.10)   |
| 1             | 明るさが合っていない。     | ONしている接点が間違っている。    | 正しい接点をONにしてください。        |
|               |                 | 接点1、2共にONになっている。    | 接点1、2共にONの場合は接点2が優先され   |
|               |                 |                     | ます。一方をOFFにしてください。       |

### よくある質問

Q1 照明器具を複数ゾーンに分けて、制御することはできますか?

●ゾーン数分のコントローラを用意していただき、ゾーンごとにペアリング設定すれば可能です。

Q2 照明器具に台数制限はありますか?

●通信距離範囲内でしたら、照明器具の台数に制限はありません。 ただし、照明器具には設置条件がありますのでご確認ください。

## お手入れについて

■表面の汚れは、やわらかい布でふきとってください。水や洗剤は使わないでください。 水気が機器に浸入すると故障の原因となります。また、色落ち・キズなどの原因となりますので、 硬い布やシンナー、ベンジンなどは使わないでください。 下記の「安全チェックシート」の各項目について確認し、該当する場合は点検結果に〇を記入してください。

| 安全点検項目  |                                              |   | 点検結果 |
|---------|----------------------------------------------|---|------|
| 使用状況・環境 | 使用期間は 10 年以上である。                             | В |      |
|         | 使用期間は 15 年以上である。                             | А |      |
|         | 累積使用時間は 40,000 時間以上である。                      | Α |      |
|         | 器具の使用温度が高い(35℃以上)。                           | В |      |
|         | 電源電圧が高い。又は低い。(定格の 106%以上、94%以下)              | В |      |
|         | 分岐回路の絶縁抵抗は 0.2MΩ以下(200V)又は 0.1MΩ以下(100V)である。 | А |      |
|         | 取付部に常時震動が加わっている。                             | В |      |
|         | 使用場所に水気・湿気が多い。                               | В |      |
|         | 使用場所に腐食性ガス(温泉・塩害を含む)・じんあいが多い。                | В |      |
|         | 本体・パネルなどが手で触れないくらい熱くなる。(60℃以上)               | А |      |
|         | 本体・パネルなどに変形・ひび割れなどがある。                       | А |      |
| アイコン    | めっき面などにふくれ・剥離などがある。又は錆が出ている。                 | В |      |
|         | 焦げ臭いにおいがする。                                  | А |      |
|         | 可動部分(電源スイッチ・ボリュームなど)の動きが鈍い。                  | В |      |
|         | 電線に著しい変色・ひび割れなどがある。                          | Α |      |
|         | 電線接続部(端子台など)が接触不良(緩み、抜けなど)を起こしている。           | Α |      |

### 【点検結果の判定】

- ・区分 A の〇印が 1 個でもあれば、調査したライコンは劣化状態が相当進行し、 危険な状態に至っていることがあります。速やかに交換してください。
- ・区分 B の○印が 1 個でもあれば、調査したライコンは劣化状態が進行していることが あります。交換又は継続的に点検してください。

上記項目以外でも不具合があれば、工事店などの専門家にご相談ください。

### 仕様

|        | NQ23151                                                               | NQ23112              | NQ23111          |
|--------|-----------------------------------------------------------------------|----------------------|------------------|
| 定格電圧   | AC100~242V (50/60Hz)                                                  | AC100~242V (50/60Hz) | (付属電源コードは100V専用) |
| 使用温度範囲 | 0~35℃(結露なきこと)                                                         |                      |                  |
| 制御方式   | 無線通信(中心周波数:927.2MHz)                                                  |                      |                  |
| 通信距離   | 見通し距離20m                                                              |                      |                  |
| 適合負荷   | │ 当社製PiPit調光シリーズLED器具(起動方式:RZ)                                        |                      |                  |
| 適合リモコン | PiPit <sup>+</sup> ハンディライコン PiPitハンディライコン、PiPit <sup>+</sup> ハンディライコン |                      |                  |
| 時計精度   | 月差±15秒以内                                                              |                      |                  |
| スケジュール | 24時間方式 3スケジュール (A、B、C)                                                |                      |                  |
| 接点方式   | 無電圧a接点 2系統<br>(DC12V、10mA、ON/OFF)                                     |                      |                  |

無線通信(電波)に関して

・本器には認証済みの920MHz帯特定小電力無線設備を内蔵しています。

・この920MHz帯特定小電力無線設備は分解・改造することは法律で禁じられています。

・この920MHz帯特定小電力無線設備は外国の電波法には適合していません。日本国内でのみ使用可能です。

パナソニック株式会社 ライティング機器ビジネスユニット 〒571-8686 大阪府門真市門真 1048

お問い合わせ先 パナソニック照明と住まいの設備・建材お客様ご相談センター 0120-878-709(フリーダイヤル)0120-872-460(FAX)